# **Referencefunktionen i Word**

En vejledning til at anvende referencefunktionen samt tilpasse den til APA7-reglerne

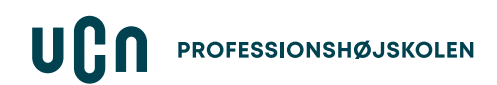

### Indholdsfortegnelse

Word har endnu ikke har integreret 7. udgave af APA. Du kan derfor fortsat kun vælge 6. udgave. Derfor tilpasser vi i denne guide APA6 til APA7, når du anvender Words referencefunktion.

Særligt er der en del rettelser, der må foretages til allersidst, *efter* alle kilder er lagt ind i opgaven.

### Introduktion til referencefunktionen

- Find referencefunktionen i Word
- Sådan tilføjer du nye kilder (1) / (2)
- <u>Kilderne i opgaveteksten</u>
- Indsæt litteraturliste

### Manuelle rettelser

- <u>Tilføj sidetal til kilder i opgaveteksten mm.</u>
- <u>Rettelser til kilderne i opgaveteksten</u>
- Litteraturlisten. Tilpasning til APA7 (<u>1</u>) / (<u>2</u>) / (<u>3</u>)

### Kildetyper

- Bog med 1-2 forfattere
- Bog med 3+ forfattere
- <u>E-bog (herunder også bøger fra Studybox)</u>
- Kapitel fra bog med redaktør (antologi)
- <u>Tidsskriftsartikel i fysisk tidsskrift</u>
- <u>Tidsskriftsartikel i online-tidsskrift</u>
- Afhandling (f.eks. ph.d.)
- Rapport
- Lovtekster
- Internetkilde
- YouTube-video
- Podcast-episode
- Generativ Al
- <u>Avisartikel (kun publiceret online)</u>
- Avisartikel (fra fysisk avis)

## Find referencefunktionen i Word

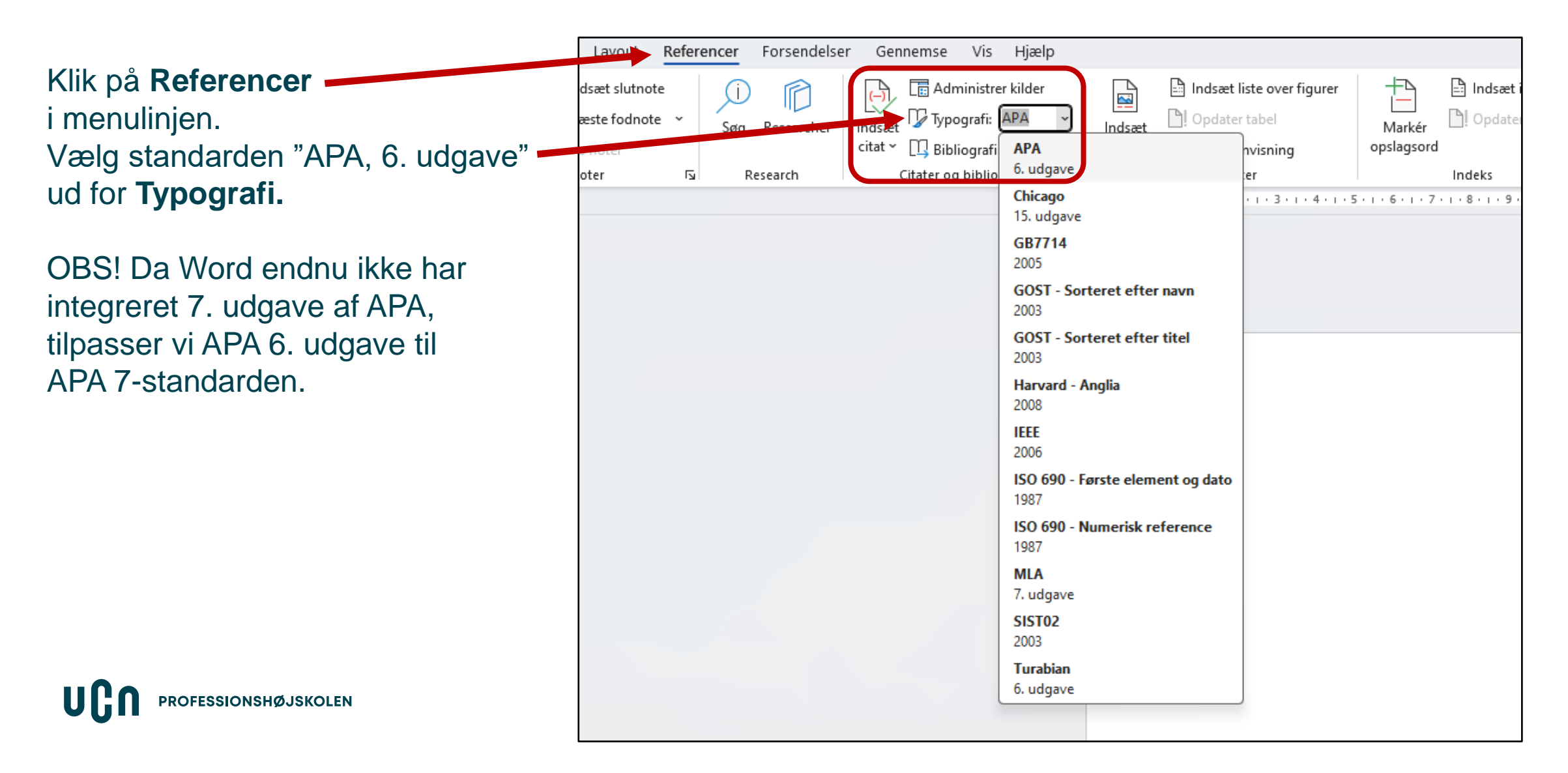

## Sådan tilføjer du nye kilder (1)

UL

PROFESSIONSHØJSKOLEN

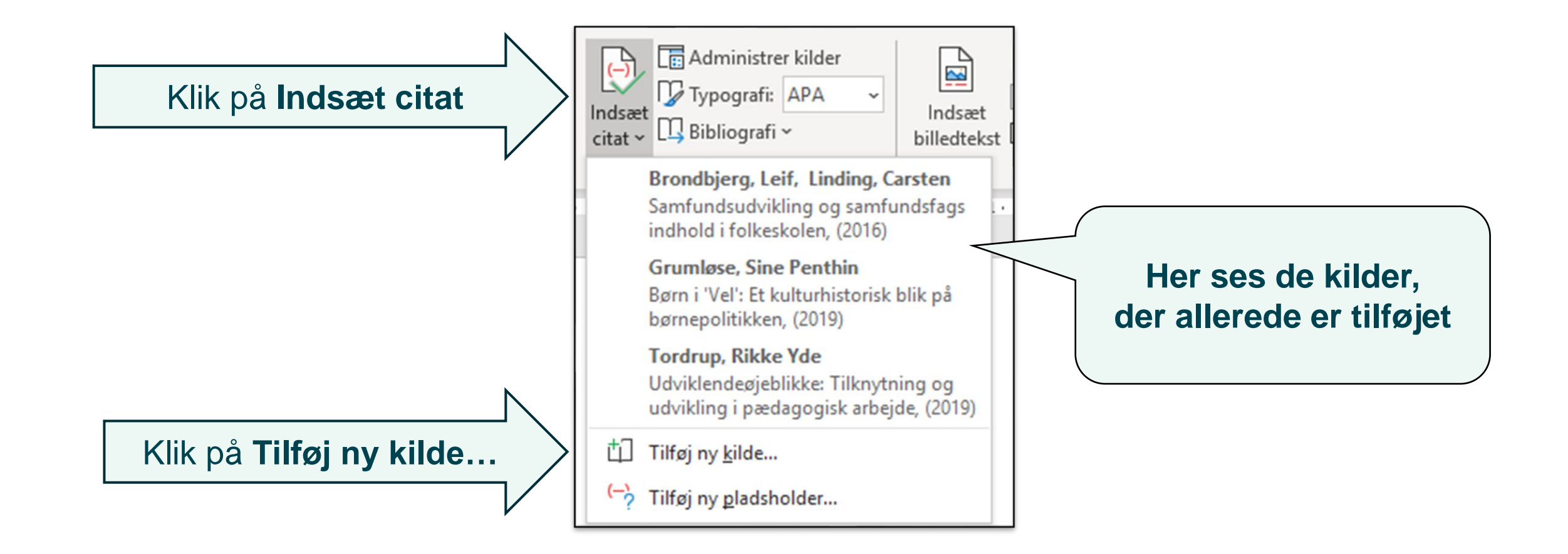

## Sådan tilføjer du nye kilder (2)

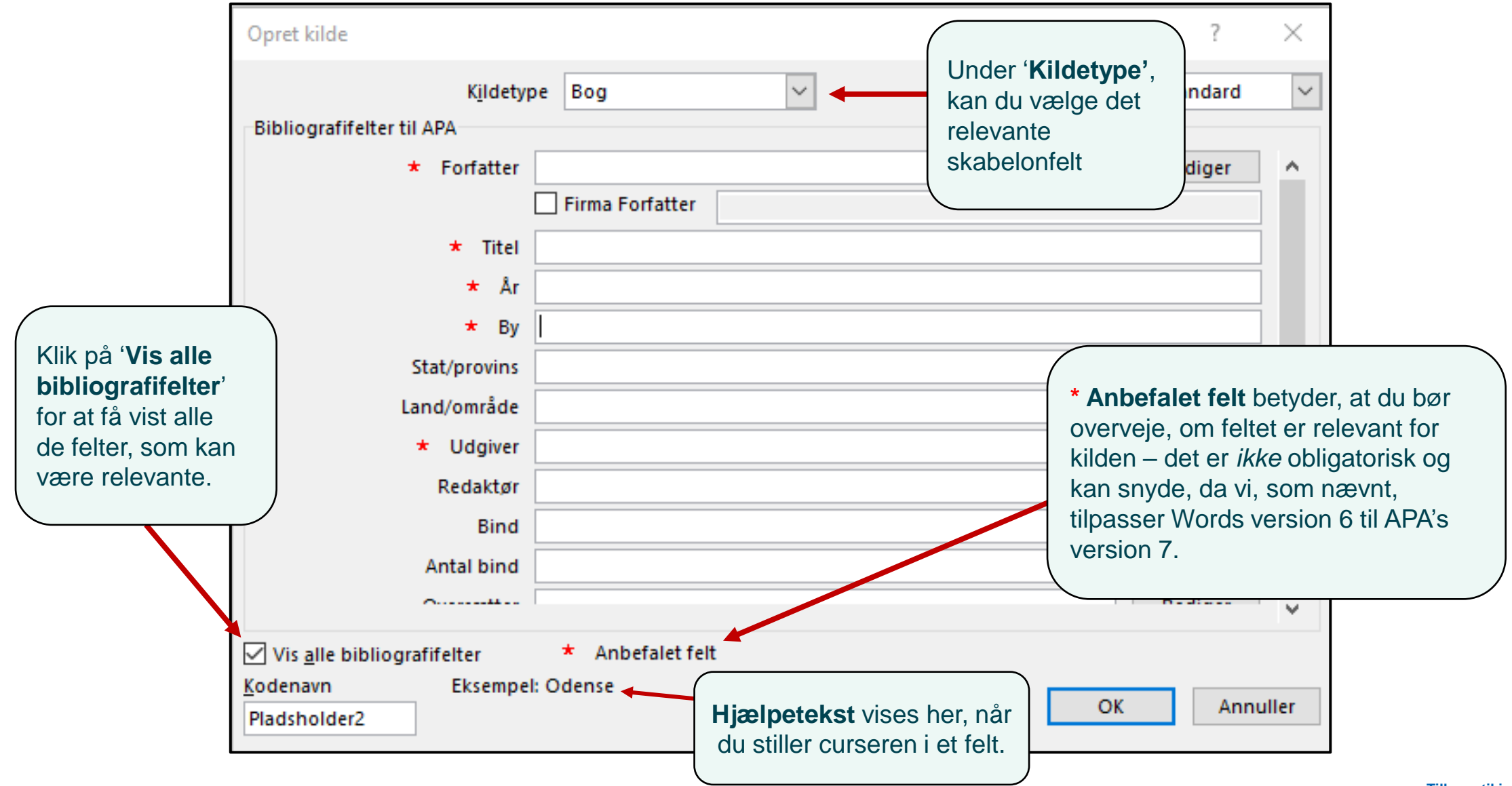

## Sådan laver du henvisninger i din opgavetekst

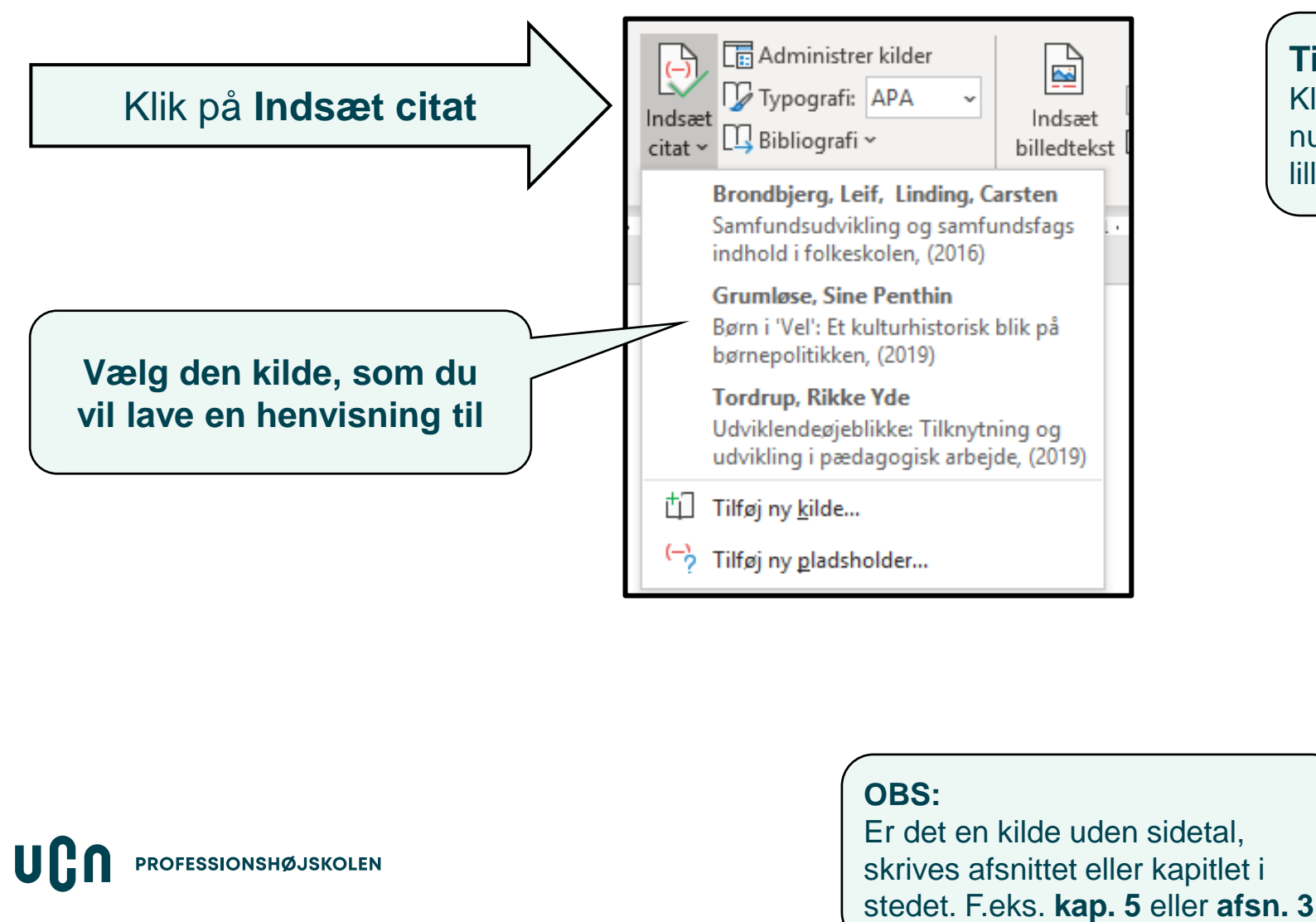

#### Tilføj sidetal på referencen

Klik på henvisningen (parentesen), som nu er indsat i din tekst, og derefter på den lille pil. Vælg **Rediger citat** 

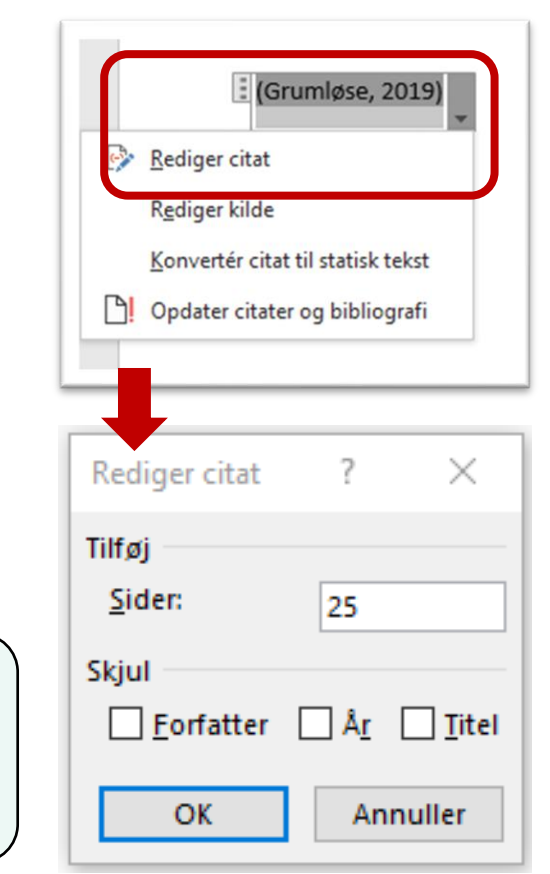

## Indsæt litteraturliste i opgaven

Når du er færdig med at sætte referencer ind i teksten, indsætter du din litteraturliste ved at klikke på feltet **Bibliografi**.

- Du kan vælge mellem forskellige overskrifter Bibliografi, Citerede værker eller Referencer, men indholdet er det samme.
   Ret overskriften til 'Litteraturliste' eller 'Referenceliste'.
- Word medtager alle de referencer, du har tilføjet som kilder i løbet af din opgave. Det betyder også, at hvis du fjerner en kilde fra opgaveteksten, skal du også huske at slette kilden i din "Aktuel liste" via menupunktet "Administrer kilder" (se nedenfor).
- Gå altid din litteraturliste igennem og tjek, at du i dit færdige produkt faktisk har *anvendt* samtlige kilder. Hvis ikke, skal de slettes.

| Kildestyring                                                                                                    |                                                                                  |                     | ?                                                                                                    | $\times$       |
|----------------------------------------------------------------------------------------------------|----------------------------------------------------------------------------------|---------------------|----------------------------------------------------------------------------------------------------|----------------|
| Søg:                                                                                                    |                                                                                  |                     | Sortér efter forfatter                                                                                                    | $\sim$         |
| Kilde <u>r</u> tilgængelige i:<br>Hovedliste                                                                                                    | <u>G</u> ennemse                                                                 | ,                   | Akt <u>u</u> el liste                                                                                                    |                |
| Folkeskoleloven; Bekendtgørelse af loven om folkeskolen<br>Danmarks Evalueringsinstitut; Mad, måltider og børns mad<br>Sundhedsstyrelsen; Organiseringen af indsatsen til børn o<br>Freund, Aya; Anerkendelsens pædagogik i Villa Ville Kulla<br>Hansen; aæfhfaædf (2015)<br>Hansen; æaædjaseæf (2019) | LBK nr. 1887 i A<br>Idannelse: W<br>g unge (forle<br>ph.dafhanc<br>Re <u>d</u> i | opier<br>let<br>ger | Folkeskoleloven; Bekendtgørelse af loven om folkeskolen (LBK nr.<br>Danmarks Evalueringsinstitut; Mad, måltider og børns maddannel<br>Sundhedsstyrelsen; Organiseringen af indsatsen til børn og unge<br>Hansen, Jan; Den sårbare inklusion (2019) | 188 ^<br> se:' |

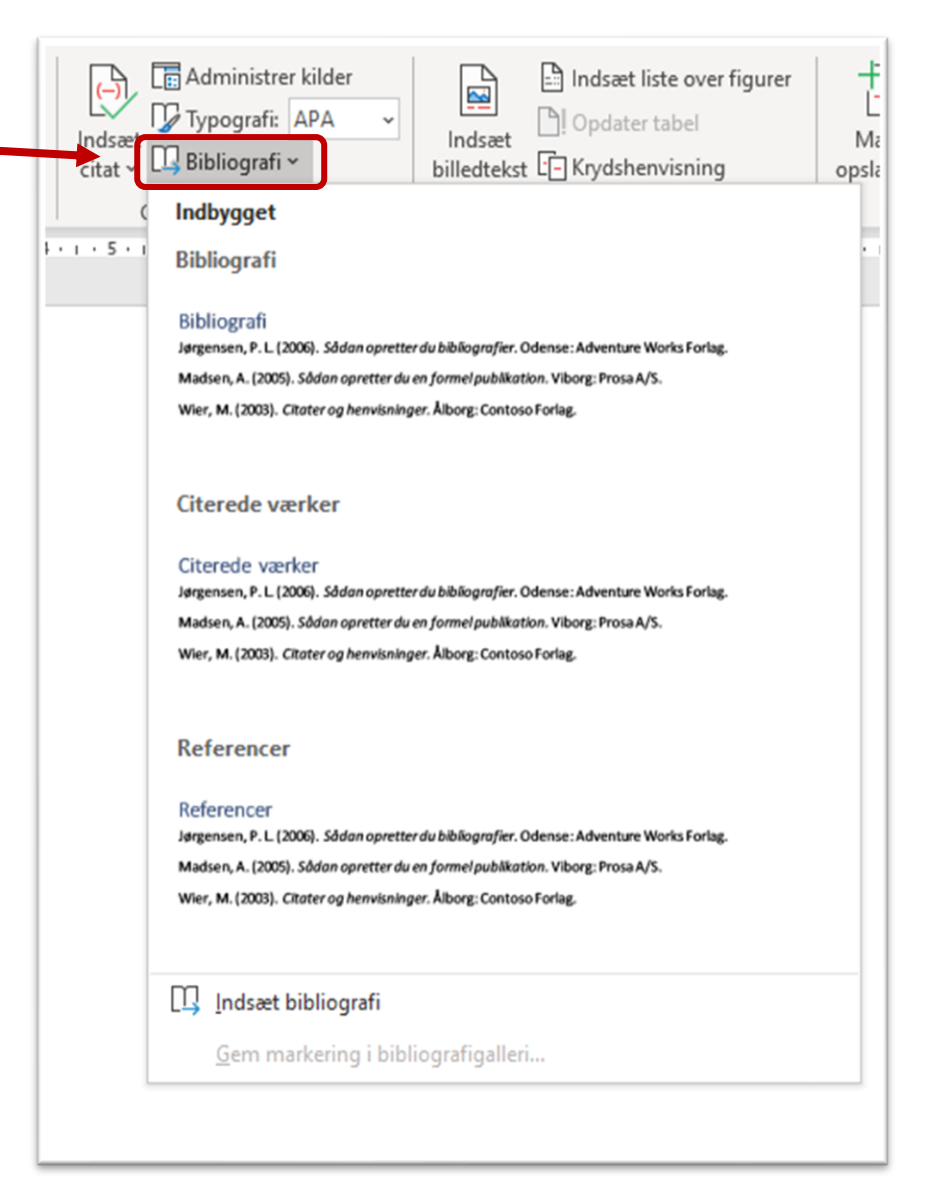

## Bog med 1-2 forfatter(e)

| Forfattoron (ollor fo                                                                   | orfattorno i                                                        | Opret kilde                                                                                                    |                                                                                                    | ? ×                          |
|-----------------------------------------------------------------------------------------|---------------------------------------------------------------------|----------------------------------------------------------------------------------------------------|----------------------------------------------------------------------------------------------------|------------------------------|
| fællesskab) er ans<br>hele bogens indho                                                 | varlige for                                                         | Bibliografifelter til APA                                                                                                    | pe Bog                                                                                                    | Sprog Standard ~             |
| RIKKE YDE TORDRUP<br>UDVIKLENDE<br>ØJEBLIKKE                                            | Indtast:<br>• forfatter(e<br>• titel<br>• udgivelse<br>• forlag (ud | * Forfatter<br>* Titel<br>* År<br>* By<br>Stat/provins<br>Land/område<br>* Udgiver<br>Redaktør                                                                 | Iordrup, Rikke Yde         Firma Forfatter         Udviklende øjeblikke: Tilknytning og udv         2019         Akademisk Forlag | rikling i pædagogisk arbejde |
| Tilknytning og udvikling<br>i pædagogisk arbejde<br>OOOOOOOOOOOOOOOOOOOOOOOOOOOOOOOOOOO | <b>Udgave</b> tilføjes -<br><i>undtagen</i> hvis de<br>er 1. udgave | Bind<br>Antal bind<br>Oversætter<br>Kort titel<br>Standardnummer<br>Sider<br>Udgave<br>Kommentarer<br>Vis <u>a</u> lle bibliografifelter<br>Kodenavn<br>Tor191 | * Anbefalet felt                                                                                                    | Rediger                      |

### **Bog med 3+ forfattere**

② Dafolo

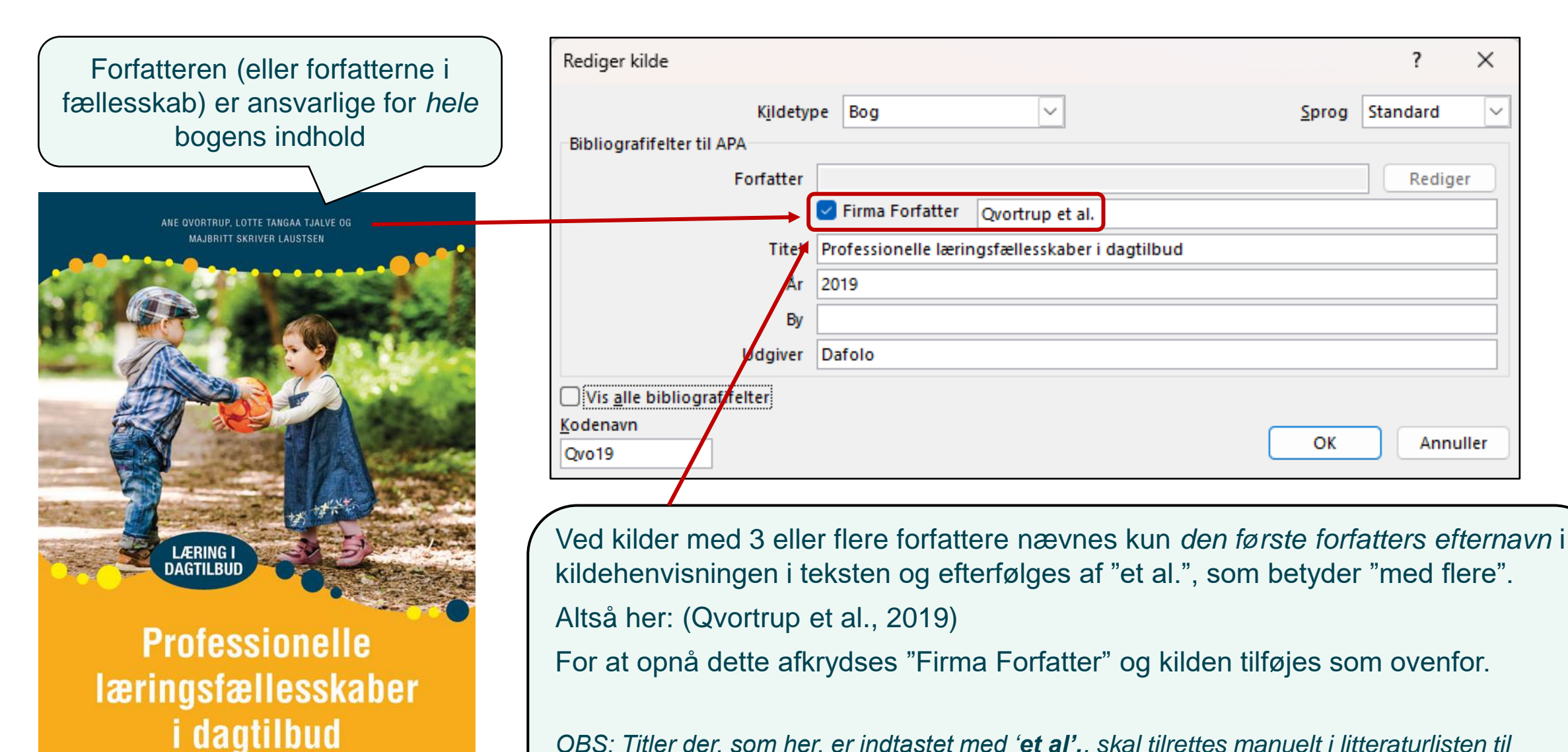

OBS: Titler der, som her, er indtastet med '**et al'.**, skal tilrettes manuelt i litteraturlisten til allersidst, så de øvrige forfattere også tilføjes (inverteret) i litteraturlisten. Se evt. dette <u>slide</u>.

## E-bog (herunder også bøger fra Studybox)

bogon har 21 forfattore aller or on antologi Ηv (sa - S

| is e-bogen har 3+ ionallere e   |                             | Sibliografifelter til APA  |                                                         |                          |
|---------------------------------|-----------------------------|----------------------------|---------------------------------------------------------|--------------------------|
| mling af kapitler med forskel   | lige forfattere)            | * Forfatter                | Vejleskov, Hans; Winther-Jensen, Thyge                  | Rediger                  |
| a tiek slide 10 og 13 for udfvl | delse af forfatter(e).      |                            | Firma Forfatter                                         |                          |
|                                 |                             | * Titel                    | De pædagogiske fags grundlag of anvendelse              |                          |
|                                 |                             | ★ År                       | 2017                                                    |                          |
|                                 |                             | By                         |                                                         |                          |
|                                 |                             | Stat/provins               |                                                         |                          |
| Hans Veileskov og               |                             | Land/område                |                                                         |                          |
| Thyge Winther-Jensen            |                             | * Udgiver                  | Aarhus Universitetsforlag                               |                          |
|                                 |                             | Redaktør                   |                                                         | Rediger                  |
| 0.711 11                        |                             | Bind                       |                                                         |                          |
| 0' Tilgængelig                  | online >                    | Antal bind                 |                                                         |                          |
| De                              |                             | Oversætter                 |                                                         | Rediger                  |
| mdagagicka                      |                             | Kort titel                 |                                                         |                          |
| acuagogiske                     |                             | Standardnummer             |                                                         |                          |
| fagsgrundlag                    |                             | Sider                      |                                                         |                          |
|                                 |                             | Udgave                     |                                                         |                          |
| og                              | Ved elektroniske materialer | Kommentarer                |                                                         |                          |
| anvendelse                      | som fy a bagar tilfgion     | Medie<br>År Imst           |                                                         |                          |
| anvenueise                      | - som ik e-bøger - tilløjes | Måned læst                 |                                                         | ec                       |
|                                 | bogens DOI-nr. ener         | Dag læst                   |                                                         |                          |
|                                 | alternativt URL-adresse.    | URL-adresse                | https://search-ebscohost-com.ez-scv.statsbiblioteket.dk | /login.aspx?direct=true& |
|                                 |                             | * DOI                      | 10.1030/j.eyl.2067.04.012                               |                          |
|                                 | nt -                        | Vic alla bibliografifattar | * Anhefalet felt                                        |                          |
| Aarhus Universitetsforlag       |                             | denavn Eksempel            | l: Jørgensen, Per L; Wier, Marianne                     |                          |
|                                 |                             | ej17                       |                                                         | OK Annuller              |
|                                 |                             |                            |                                                         |                          |

Opret kilde

Kildetype Bog

×

V

?

Sprog Standard

## Kapitel fra bog med redaktør

- En antologi er en samling af tekster/kapitler skrevet af forskellige forfattere.
- De kapitler, som du bruger, skal indføres *enkeltvis*, og har du henvist til flere kapitler fra samme antologi, skal du lave *flere* kildehenvisninger.

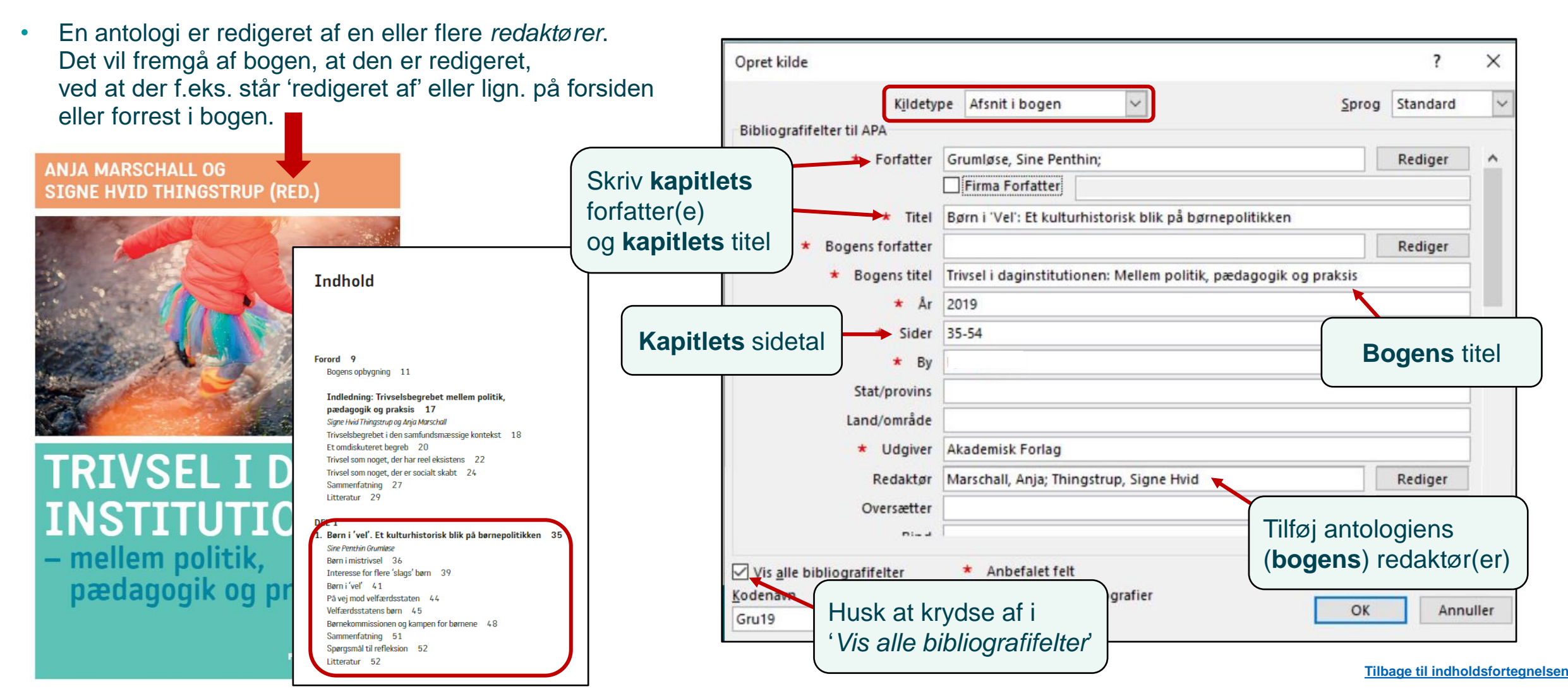

### Tidsskriftsartikel - fra fysisk tidsskrift

| <b>104</b><br>APRIL<br>2016<br>36. ARGANG  |                                                                                                    | Opret kilde       Kildetype     Artikel i tidsskrift     Sprog       Bibliografifelter til APA     * Forfatter     Brondbjerg, Leif; Linding, Carsten ;       Firma Forfatter                                                                                                    | ? × Standard ✓ Rediger ^ |
|--------------------------------------------|----------------------------------------------------------------------------------------------------|----------------------------------------------------------------------------------------------------|--------------------------|
|                                            | UNDERVISNINGENS<br>INDHOLD                                                                                                    | <ul> <li>Titel Samfundsudvikling og samfundsfags indhold i folkeskolen</li> <li>Navn på tidsskrift Kvan</li> <li>By</li> <li>År 2016</li> </ul>                                                                                                    |                          |
| TIDSSKRIFT FOR<br>Læreruddannelse og skole | Forord<br>Mens vi gnaver på en elefant<br>Jens Raahauge<br>Samfundsudvikling og samfundsfags indhold<br>folkeskolen<br>Leif Brondbjerg og Carsten Linding<br>Indhold i eksemplarisk undervisning og læring<br>Stefan Ting Graf<br>Den nye folkeskolelov i spændingsfeltet<br>mellem to dannelsestraditioner<br>Lotte Rahbek Schou | 5       7         7       Måned og dag<br>skal kun<br>udfyldes, hvis<br>tidsskriftet ikke<br>har et nr.       * Dag<br>* Sider<br>19-31         19       * Måned<br>* Dag         19       * Sider<br>Udgave         32       Udgave         46       Bind: indsæt årgang/<br>volume, hvis det fremgår at<br>tidsskriftet.         Vis alle bibliografifelter       * Anbefalet felt         Vis alle bibliografifelter       * Anbefalet felt         Husk at krydse af       OK | Rediger<br>f             |

### Tidsskriftsartikel - fra online-tidsskrift

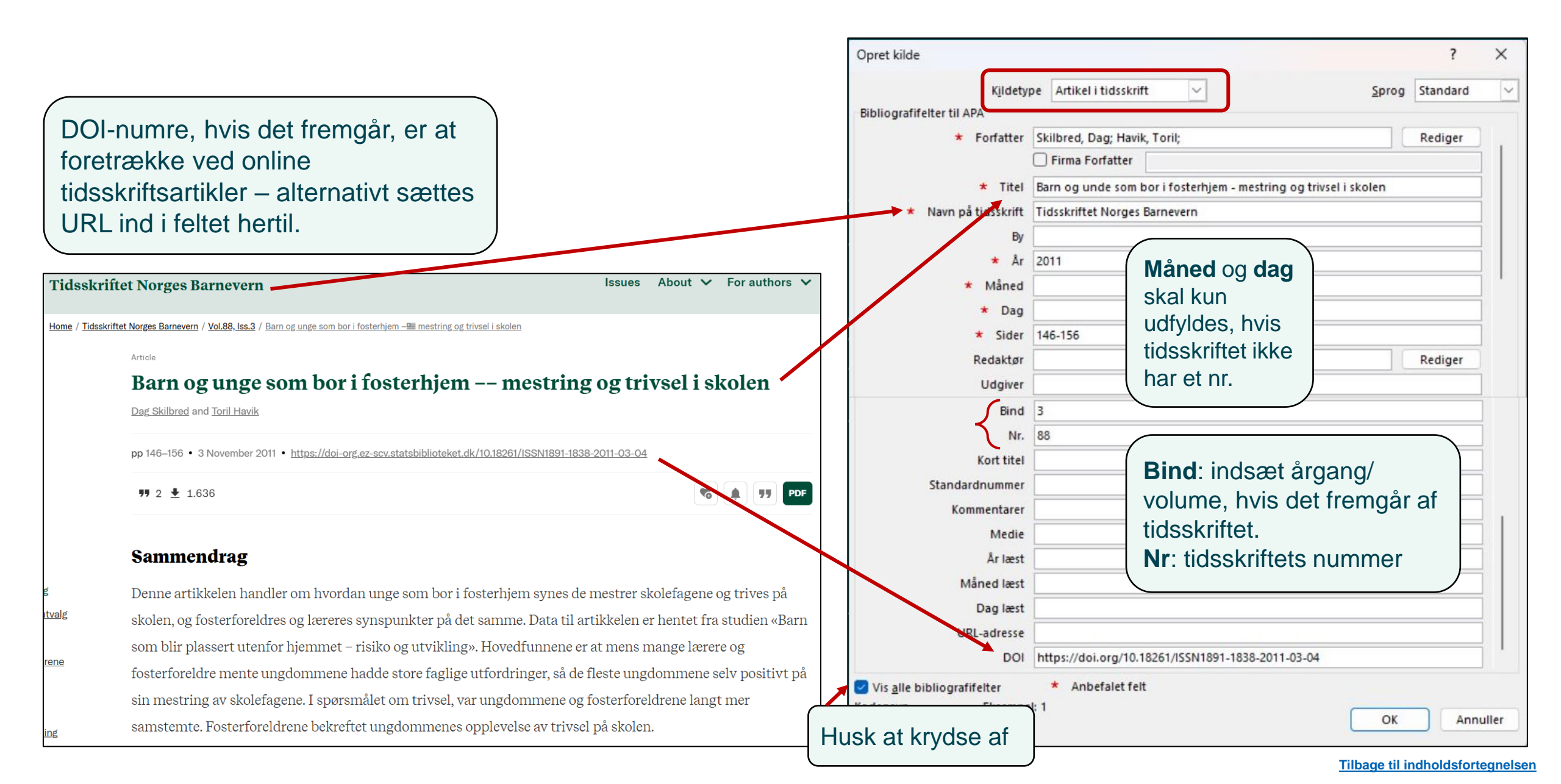

## Afhandling (f.eks. ph.d.) – publiceret online

Afhandlinger udgivet af forlag: Vælg 'Bog' som kildetype og udfyld relevante felter, men husk tilføjelserne i titelfeltet [afhandlingstype, institution].

|                                                                           |                               | linstitu                                                                            | ution].                                         |
|---------------------------------------------------------------------------|-------------------------------|-------------------------------------------------------------------------------------|-------------------------------------------------|
| KILETS LE                                                                 | 2                             | Opret kilde<br>K <u>i</u> ldetype Websted                                           | ? ×<br>Sprog Standard ~                         |
|                                                                           |                               | Bibliografifelter til APA                                                           |                                                 |
| ANERKENDELSENS PÆDAGOGIK I<br>VILLA VILLE KULLA                           |                               | Forfatter Freund, Aya Mortag;                                                       | Rediger                                         |
| AF                                                                        |                               | Firma Forfatter                                                                     |                                                 |
| AYA MORTAG FREUND<br>PH.D. AFHANDLING 2016                                |                               | Navn på webside Anerkendelsens pædagogik i Villa Ville Kulla [p                     | oh.dafhandling, Aalborg Universitet]            |
|                                                                           |                               | Webstedets navn                                                                     |                                                 |
|                                                                           | //                            | År 2016                                                                             |                                                 |
|                                                                           | A                             | Måned                                                                               | I kantede parenteser<br>skrives afhandlingstype |
| Aalborg Universitet                                                       | AALBORG UNIVERSITY<br>DENMARK | DOI https://doi.org/10.5278/VBN.PHD.SOCSCI.00043                                    | og den tilknyttede institution i                |
| Anerkendelsens pædagogik i Villa Ville Kulla                              |                               | Vis <u>a</u> lle bibliografifelter * Anbefalet felt<br>Kodenavn Eksempel: ISBN/ISSN | forlængelses af titlen.<br>Tilføj land, hvis    |
| Freund, Aya                                                               |                               |                                                                                     | hiembørende i                                   |
| DOI (link to publication from Publisher):<br>10.5278/VBN.PHD.SOCSCI.00043 |                               |                                                                                     | Danmark.                                        |
| Publication date:<br>2016                                                 |                               | Vælg 'Vis alle bibliografifelter' og udfyld feltet med DOI-linket til afhandlingen. |                                                 |

### **Rapport - publiceret online**

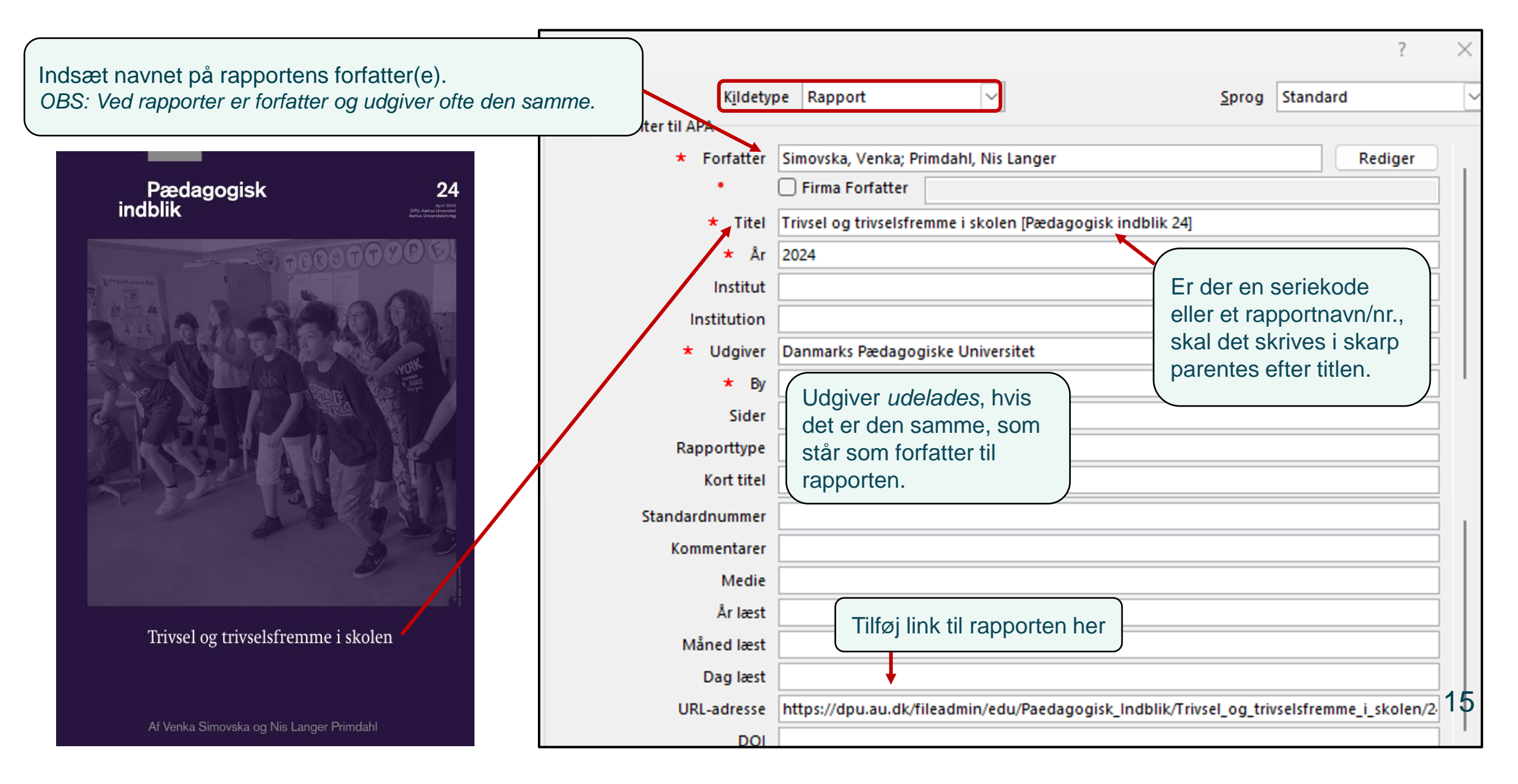

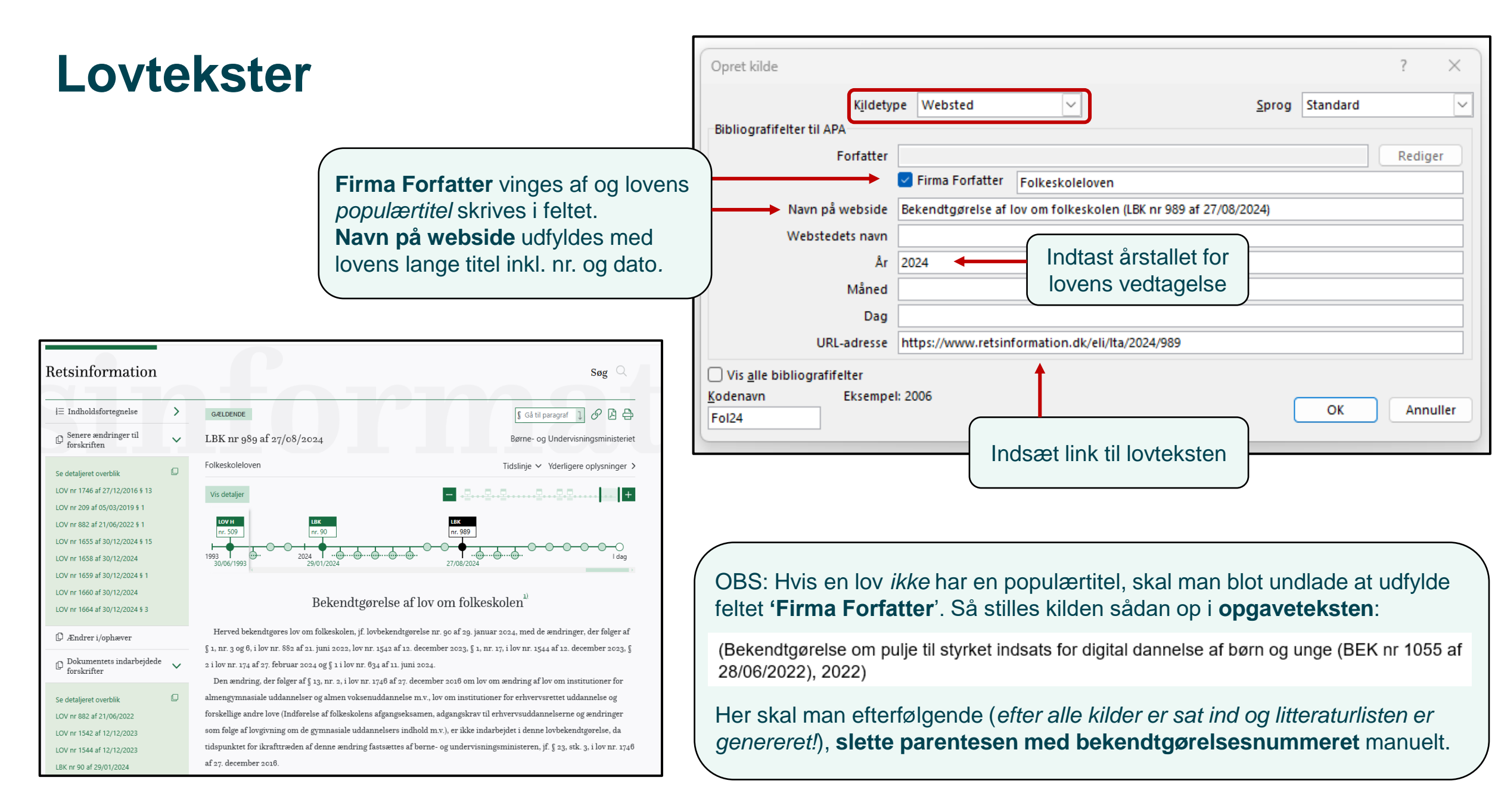

### Internetkilde

OBS! Hvis din kilde er en **bog** eller **tidsskriftsartikel** publiceret på nettet, skal du vælge skabelonen for disse kildetyper og blot tilføje URL-adresse. Ved øvrige internetkilder bruges kildetypen "Websted" som i eks. her.

| đ | Ů.                       |
|---|--------------------------|
|   | BØRNE- OG                |
|   | UNDERVISNINGSMINISTERIET |

Arbejdsområder Aktuelt

Forside / Dagtilbud / Pædagogiske redskaber og rammer

#### Sprogvurdering og sprogstimulering

Sproglige kompetencer grundlægges tidligt i livet. De har ikke kun betydning for børns trivsel, læring, udvikling og dannelse; de kan også have betydning for deres skolegang og uddannelsesmuligheder.

#### Den pædagogiske læreplan og børns sproglige udvikling

Arbejdet i dagtilbud med børns sproglige udvikling tager overordnet afsæt i den pædagogiske læreplan. Som led i at styrke kvaliteten i dagtilbud blev det som en del af dagtilbudsaftalen, "Stærke dagtilbud – alle børn skal med i fællesskabet", fra 2017 aftalt, at der skulle udarbejdes en ny lovgivningsmæssig ramme for arbejdet med den pædagogiske læreplan i dagtilbud.

Den styrkede pædagogiske læreplan lægger op til, at børns sproglige udvikling er noget, der som udgangspunkt ikke skal arbejdes med isoleret set i et bestemt tidsrum, men noget, der skal tænkes ind den pædagogiske praksis hele dagen.

Dagtilbuddene skal i arbejdet med at understøtte børns sproglige udvikling overordnet sikre, at læringsmiljøet understøtter børns sproglige interaktioner med det pædagogiske personale og de andre børn. Samtidig skal dagtilbuddet sikre, at det pædagogiske personale er bevidst om, at de fungerer som sproglige rollemodeller for børnene.

| Opret kilde                            |                                                       | ? ×                                                                                      |
|----------------------------------------|-------------------------------------------------------|------------------------------------------------------------------------------------------|
| Bibliografifelter til APA<br>Forfatter | ve Websted                                            | Sprog Standard<br>Hvis ikke der fremgår<br>et forfatternavn af<br>siden, markeres feltet |
| Webstedets navn<br>År<br>Måned         | 2023                                                  | 'Firma Forfatter', og<br>ophavet skrives i<br>stedet i forfatterfeltet.                  |
| Dag<br>URL-adresse                     | https://www.uvm.dk/dagtilbud/paedagogiske-redskaber-o | og-rammer/sprogvurdering-og-sprogst                                                      |
| Kodenavn Eksempe<br>Bør23              | 1: 2006                                               | OK Annuller                                                                              |

Ved internetkilder skal du som regel kun udfylde 4 felter:

- 1) Ophav/forfatter
- 2) Navn på webside
- 3) År (Hvis der ikke kan findes et år på internetsiden, skriver man u.å. i stedet, der står for 'uden år')
- 4) URL-adresse
- OBS: Kun hvis indholdet på websiden ændres ofte,
- skal du indtaste måned og dag. (Nyhedssider, blogindlæg mv.)

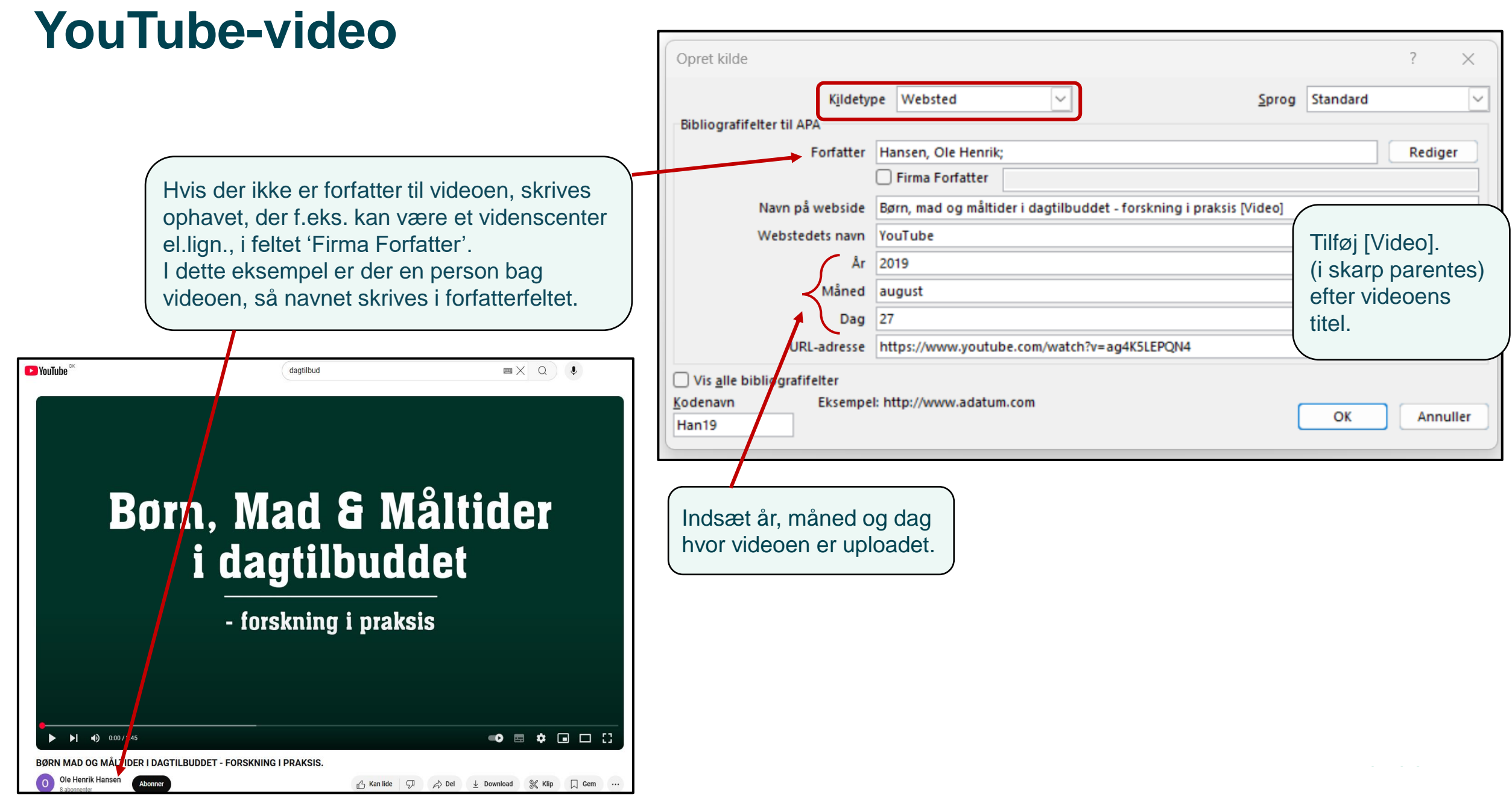

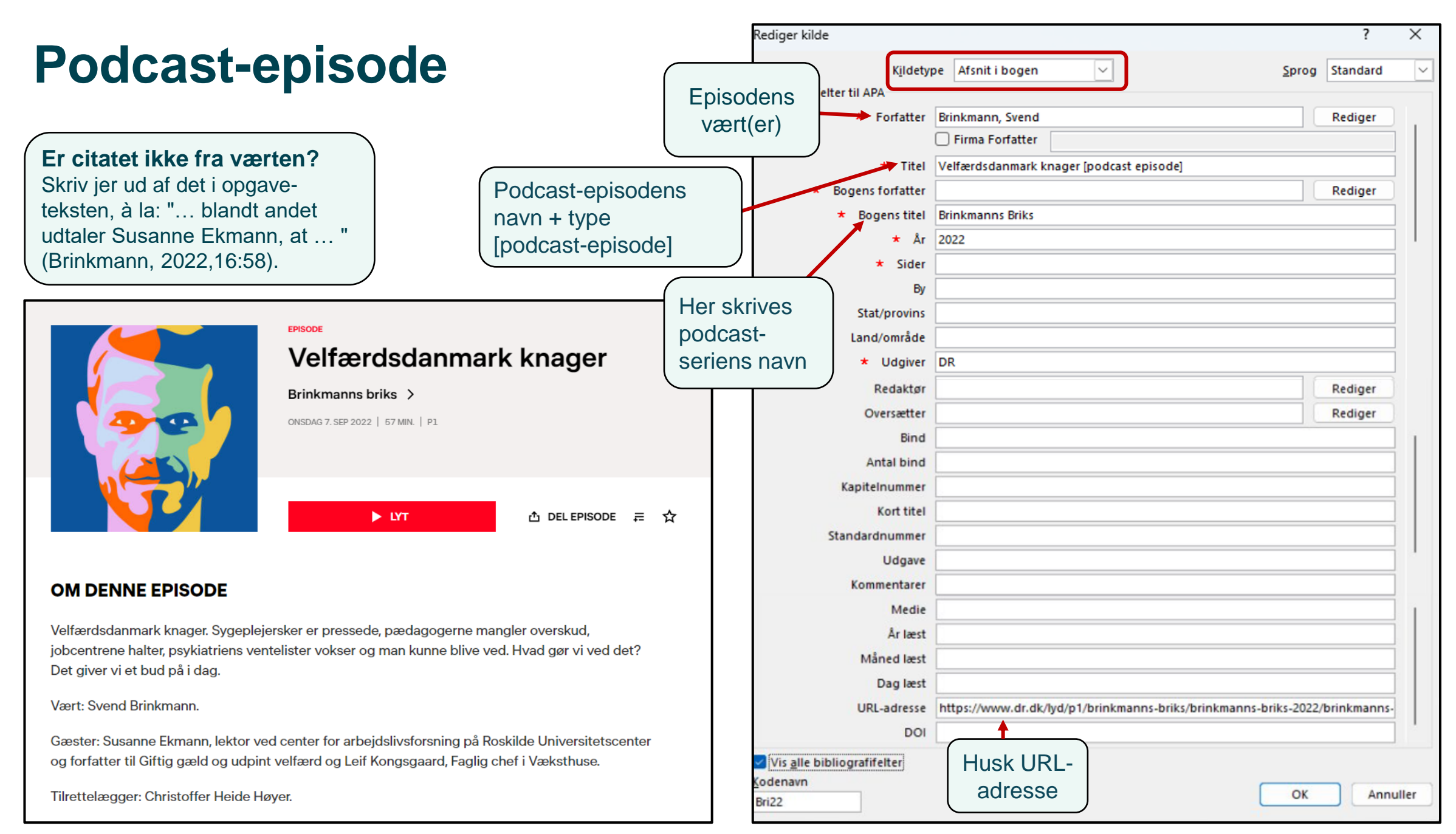

## **Generativ Al**

![](_page_19_Figure_1.jpeg)

#### Bemærk!

Når du bruger sprogmodeller som CoPilot eller lign. i din opgave, kan andre ikke genfinde nøjagtig samme svar, som du har fået. Derfor er det en god idé at have 'dialogen' med sprogmodellen med i et **bilag**, hvor både prompt og svar dokumenteres.

#### (Microsoft, 2024; se udskrift i bilag A)

![](_page_19_Figure_5.jpeg)

### Avisartikel – kun publiceret i online-avis

![](_page_20_Figure_1.jpeg)

| 14. september 2020, |  |  |
|---------------------|--|--|
| Af Morten Mikkelsen |  |  |

### Avisartikel – fra fysisk avis

![](_page_21_Picture_1.jpeg)

## 'Redigér citat' – tilføj sidetal mm.

Ved at klikke på pilen ved siden af en kilde i opgaveteksten, kan man vælge "Redigér citat"

![](_page_22_Figure_2.jpeg)

### Anden mulighed under Redigér citat:

Hvis man i opgaven skriver kildens forfatter i den løbende tekst, og det dermed ikke skal være i parentesen med årstallet. Som her: Qvortrup et. al peger på 5 opmærksomhedspunkter, som har betydning for ... (2018, s. 32-42)

Dette løses ved at afmærke "Forfatter" og "Titel".

| Rediger citat               | ?            | ×                            |
|-----------------------------|--------------|------------------------------|
| Tilføj<br><u>S</u> ider:    |              |                              |
| Undertryk <u> Vndertryk</u> | □ Å <u>r</u> | <mark>∠ <u>T</u>ite</mark> l |
| ОК                          | Anı          | nuller                       |

**OBS!** Det er også her, du kan rette, hvis Word af sig selv begynder at indsætte titel i stedet for forfatter. Det sker bl.a., hvis der oprettes flere kilder med samme forfatter.

23

### Manuelle rettelser til kilder i opgaveteksten

- Du kan foretage forskellige manuelle rettelser i de kilder du henter frem i opgaveteksten, men gør det dog først efter kilderne er skrevet ind i opgaven og litteraturlisten er genereret.
- Klik på pilen ved siden af kilden og vælg "Konvertér citat til statisk tekst".

#### F.eks.: Forkortning af lovtitel samt tilføjelse af specifik paragraf

(Bekendtgørelse om lektorkvalificering, lektorbedømmelse og docentbedømmelse af undervisere ved erhvervsakademier, professionshøjskoler, Danmarks Medie- og Journalisthøjskole og visse maritime uddannelsesinstitutioner (BEK nr 673 af 13/05/2020), 2020)

(Bekendtgørelse om lektorkvalificering, 2020, §3)

### Bla bla bla bla i (Tordrup, 2019) Rediger citat Rediger kilde Konvertér citat til statisk tekst Opdater citater og bibliografi

#### F.eks.: Henvisning til flere kilder i samme parentes

Konvertér til allersidst kilderne til statisk tekst og saml dem i samme parentes adskilt med semikolon.

Ex.: (Hannibal, 2019; Sommer, 2021)

## Litteraturlisten. Tilpasning til APA7 – tjekliste 1

Når du har genereret din litteraturliste, skal du manuelt tilrette den, så den passer til APA7-reglerne.

### Alle kilder

I litteraturlisten skal "hentet fra" ved alle kildetyper slettes

Børne- og Undervisningsministeriet. (2023). Baggrunden for indførelsen af 7-trins-skalaen. Hentet fra https://www.uvm.dk/uddannelsessystemet/7-trins-skalaen/baggrund-fra-13-skalatil-7trins-skala

Børne- og Undervisningsministeriet. (2023). Baggrunden for indførelsen af 7-trins-skalaen. https://www.uvm.dk/uddannelsessystemet/7-trins-skalaen/baggrund-fra-13-skalatil-7-trinsskala

### Alle kilder

Hvis dato og måned tilføjes, vil dette altid stå i forkert rækkefølge og skal rettes til år, dato måned

Mikkelsen, M. (14. september 2020). Udeskole giver mere motiverede elever. Hentet fra Kristeligt Dagblad: https://www.kristeligt-dagblad.dk/danmark/udeskole-giver-mere-motiverede-elever

Mikkelsen, M. (2020, 14. september). *Udeskole giver mere motiverede elever*. Kristeligt Dagblad: https://www.kristeligt-dagblad.dk/danmark/udeskole-giver-mere-motiverede-elever

### Alle kilder

Alle steder med hårde parenteser "[]" med supplerende informationer – fx [Ph.d.], [Podcast] og [Rapport] – fremgår fejlagtigt i *kursiv* og dette rettes derfor til almindelig tekst.

Microsoft. (2024). Co-pilot [Large Language Model]. Hentet fra https://url....

Microsoft. (2024). Co-pilot [Large Language Model]. https://url...

## Litteraturlisten. Tilpasning til APA7 – tjekliste 2

### Bog / kapitel med 3+ forfattere

Den kilde, som fremgår med "et al." i litteraturlisten skal redigeres, så de øvrige forfattere også tilføjes (inverteret) i litteraturlisten

Qvortrup et al. (2019). Professionelle læringsfællesskaber i dagtilbud. Dafolo.

Qvortrup, A., Tjalve, T. L., & Laustsen, M. S. (2019). Professionelle læringsfællesskaber i dagtilbud. Dafolo.

### Tidsskriftsartikel / avisartikel

"s." før sidetallene skal slettes. Online: I litteraturlisten skal "hentet fra" før URL slettes

Bronbjerg, L., & Linding, C. (2016). Samfundsudvikling og samfundsfags indhold i folkeskolen. Kvan, 36(104), <del>g</del>. 19-31. Hentet fra https://urladressen

Bronbjerg, L., & Linding, C. (2016). Samfundsudvikling og samfundsfags indhold i folkeskolen. Kvan, 36(104), 19-31. https://urladressen

### Tidsskriftartikel i online-tidsskrift

Ved indsættelse af DOI-nummer vil der komme til at stå "doi" før doi-nummeret fremgår; dette skal slettes

Skilbred, D., & Havik, T. (2011). Barn og unge som bor på fosterhjem - mestring og trivsel i skolen. *Tidsskriftet Norges barnevern, 3*(88), s. 146-156. dei:https://doi.org/10.18261/ISSN1891-1838-2011-03-04

Skilbred, D., & Havik, T. (2011). Barn og unge som bor i fosterhjem – mestring og trivsel i skolen. Tidsskriftet Norges barnevern, 88(3), 146–156. https://doi.org/10.18261/ISSN1891-1838-2011-03-04

![](_page_25_Picture_13.jpeg)

## Litteraturlisten. Tilpasning til APA7 – tjekliste 3

### **Podcast-episode**

I litteraturlisten skal (**vært**) fremgå af kilden, men da denne ikke skal fremgå i opgaveteksten, må det tilføjes manuelt til allersidst. Derudover skal der ved podcast-episode (hvis det fremgår) nævnes **dato for udgivelse**. "Hentet fra" før URL slettes

Brinkmann, S (2022) Velfærdsdanmark knager [Podcast-episode]. I Brinkmanns Briks. DR. Hentet frahttps://www.dr.dk/lyd/p1/brinkmanns-briks/brinkmanns-briks-2022/brinkmanns-briks-velfaerdsdanmark-knager-11032221363

Brinkmann, S. (vært). (2022, 7. sep.). Velfærdsdanmark knager [Podcast-episode]. I Brinkmanns Briks. DR. https://www.dr.dk/lyd/p1/brinkmanns-briks/brinkmanns-briks-2022/brinkmanns-briks-velfaerdsdanmark-knager-11032221363

### Lovtekster

Lovbekendtgørelsesnummeret skal ikke stå i kursiv, så dette rettes til almindelig tekst.

"Hentet fra" før URL slettes

Folkeskoleloven. (2021). Bekendtgørelse om lov om folkeskolen (LBK nr. 1887 af 01/10/2021). Hentet fra https://www.retsinformation.dk/eli/Ita/2021/1887

Folkeskoleloven. (2021). Bekendtgørelse om lov om folkeskolen (LBK nr. 1887 af 01/10/2021). https://www.retsinformation.dk/eli/lta/2021/1887

![](_page_26_Picture_10.jpeg)